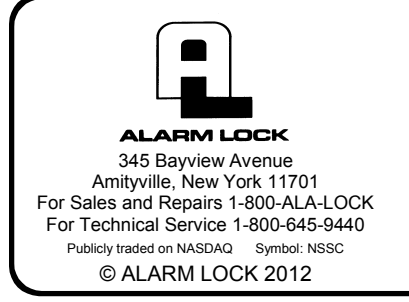

## DL-WINDOWS<sup>™</sup> ADDING PROXIMITY CARDS AND TIMEZONE SCHEDULING SCENARIO EXAMPLES

WI1633A 2/12

#### EXAMPLE 1 ADD A PROX CARD TO A USER

The following describes the procedure to add a proximity card to user "Sam Jones".

1. From the Global Users Screen, click the Add Cards button.

| Prox Card Er   | rolling  |   |           | >      | < |
|----------------|----------|---|-----------|--------|---|
| Card Type:     | CNT36bit |   |           | -      |   |
| Generic Name:  |          |   |           | ~      |   |
| Bit Length:    | 0        |   | Offset    | Length |   |
| Card Code:     |          |   | 0         | 0      |   |
| Facility Code: |          |   | 0         | 0      |   |
| Issue:         | 0        |   | 0         | 0      |   |
| Left Parity:   |          | ~ | 0         | 0      |   |
| Right Parity:  |          | ~ | 0         | 0      |   |
| Enable AL      | -PRE (   | 9 |           |        |   |
| Cance          | el       | Ē | uild Card | Data   |   |

- 2. In the **Prox Card Enrolling** dialog, select the correct **Card Type** from the pull-down menu.
- 3. In the **Card Code** field, type the number printed in ink on the card surface.
- 4. In the **Facility Code** field, type the card Facility Code.

When using HID cards from Alarm Lock, select the following:

- Card Type: "NAP36bit"
- Card Code: Type the number printed in ink on the card surface
- Facility Code: "19"

5. Click the **"Build Card Data**" button. **Note:** In this example, *Sam Jones* is required to use both a PIN and his proximity card to gain entry.

The User Name in the **Global Users Screen** is highlighted in yellow. The proximity card information is displayed in the bottom right area of the screen.

| Use  | er List |                  |           |     | User Information                     | - Locks L   | isted b  | v Lock |        |       |   |
|------|---------|------------------|-----------|-----|--------------------------------------|-------------|----------|--------|--------|-------|---|
| ° la | ssic S  | ort (Reference I | lumber)   | -   | First Name: Sam                      | 1           | 2        | 3      | 4      | 5     |   |
|      | 3310 3  | on (Reference i  | (unioci ) | -   |                                      | 6           | 7        | 8      | 9      | 10    |   |
|      | Ref     | User Name        | PIN       |     | Last Name: Jones                     | 11          | 12       | 13     | 14     | 15    |   |
| •    | 8       | Sam Jones        | 865612    |     | Address: 123 Main Street             | 16          | 17       | 18     | 19     | 20    |   |
|      | 9       |                  |           |     | (7)                                  | 21          | 22       | 23     | 24     | 25    |   |
|      | 10      |                  |           |     | City. Anytown                        | 26          | 27       | 28     | 20     | 30    |   |
| _    | 11      |                  |           | -   | State NJ Zip 11122                   | 20          | 20       | 20     | 24     | 25    |   |
|      | 12      |                  | _         | - 1 |                                      | 51          | 32       | 33     | 04     | 30    |   |
| _    | 13      |                  | _         | - 1 | Telephone Number: (631) 555-1212     | 30          | 37       | 38     | 39     | 40    |   |
| _    | 14      |                  |           | -   | DIN: 865612                          | 41          | 42       | 43     | 44     | 45    |   |
| -    | 10      |                  |           |     | 0.1.5.1.0.1.0.5                      | 46          | 47       | 48     | 49     | 50    | - |
| _    | 15      |                  |           | - 1 | Custom Field - Set in Options Screen | 51          | 52       | 53     | 54     | 55    | - |
| -    | 10      |                  |           | - 1 |                                      | - Card Da   | ta       |        |        |       |   |
| _    | 10      |                  |           | - 1 |                                      | Card        | Туре     |        |        |       |   |
| -    | 20      |                  |           | - 1 |                                      | NAPS        | 36bit    |        |        |       |   |
| -    | 21      |                  |           |     |                                      | Englith C   | odo      | Cord   | Codo   |       |   |
| -    | 22      |                  |           |     |                                      | Tacinty C   | Jude     | Lanu   | Coue   | _     |   |
|      | 23      |                  |           |     |                                      | 119         |          | 12312  | 3      |       |   |
|      | 24      |                  |           |     |                                      | Card        | n.       |        |        | _     |   |
|      | 25      |                  |           |     |                                      | Curu        | <b>.</b> | _      |        |       |   |
|      | 26      |                  |           |     | -                                    | Add         | Cards    |        | Remov  | e Car | d |
|      | 27      |                  |           |     |                                      |             |          | _      |        | _     | _ |
|      | 28      |                  |           |     | Add Administrative Users             |             | Set      | Group  | Assia  | nment | 1 |
|      | 29      |                  |           |     | Hide                                 | Pins        | 0.01     | Treah  | looig  |       |   |
|      | 30      |                  |           |     | Set Double Sided Access              |             | Set      | Level  | Assign | nment |   |
|      | 31      |                  |           |     |                                      |             |          |        |        |       |   |
|      | 32      |                  |           |     | Search                               |             |          |        |        |       |   |
|      | 33      |                  |           |     | Name   Type S                        | earch Text  | t Here   |        | Delete | User  | 1 |
|      | 34      |                  |           |     |                                      |             |          |        | 00.010 | 2001  | - |
|      | 35      |                  | _         | -   | Res                                  | et Search T | Text     |        | Clo    | se    |   |
|      | 136     |                  | 1         |     |                                      |             |          | - 1    |        |       | - |

#### EXAMPLE 2 ADDING PROX CARDS USING THE "SEQUENTIAL ADD" FEATURE (MULTIPLE USERS AT ONE TIME)

1. Select multiple users by clicking to highlight the name of the first user:

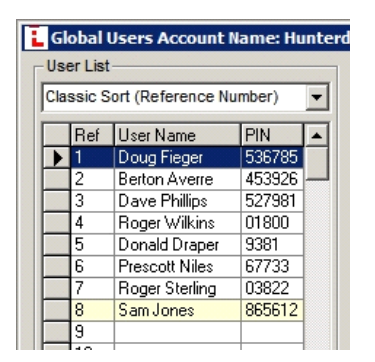

2. Hold down the **Shift** key and click to highlight the last user you want to add. All users will be highlighted (selected) as shown in the image below:

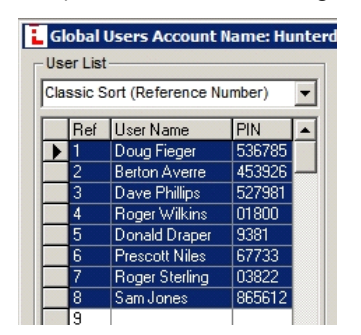

3. Click the Add Cards button and the Prox Card Enrolling dialog opens:

| Prox Card Enrolling |     |                    | ×      |
|---------------------|-----|--------------------|--------|
| Card Type: NAP36t   | oit |                    | -      |
| Generic Name:       |     |                    | ~      |
| Bit Length: 0       |     | Offset             | Length |
| Card Code: 12345    |     | 0                  | 0      |
| Facility Code: 19   |     | 0                  | 0      |
| Issue: 0            |     | 0                  | 0      |
| Left Parity:        | Ψ.  | 0                  | 0      |
| Right Parity:       | Ŧ   | 0                  | 0      |
| Enable AL-PRE       | 9   |                    | •      |
| <u>C</u> ancel      |     | <u>B</u> uild Card | Data   |

4. In the Prox Card Enrolling dialog, click to choose the correct Card Type from the pull-down list, type the starting Card Code (printed in ink on the card surface) and the Facility Code number. Check the Sequential Add check box. Click the Build Card Data button; in the Number of Cards pop-up that appears, type the number of cards to be enrolled and click "OK".

| E.           |
|--------------|
| OK<br>Cancel |
|              |
|              |

#### ADD ALL USERS TO ALL LOCKS

5. In the **Global Users Screen**, select multiple users by clicking to highlight the first user in the list, hold down the shift key, and click to highlight the last user in the list. Right-click the highlighted area. In the menu that appears, click **Add Selected Users to All Locks**.

| G   | obal    | Users Acc   | ount N  | ame: Hı    | inter      | don  | Hospital      |         |         |
|-----|---------|-------------|---------|------------|------------|------|---------------|---------|---------|
| Us  | er List |             |         |            |            | Г    | User Inform   | ation - |         |
| Cla | ssic S  | ort (Refere | ence Nu | mber)      | -          |      | First Name:   | Doug    | )       |
|     | -       |             |         | ·          |            |      | l act Name:   | -       |         |
|     | Ref     | User Nam    | e       | PIN        |            |      | Last Name.    | Fiege   | er      |
|     | 1       | Doug Fieg   | ger     | 536785     |            |      | Address:      |         |         |
|     | 2       | Berton Av   | erre    | 453926     |            |      | Cttu: [       |         |         |
|     | 3       | Dave Phil   | lips    | 527981     |            |      | City:         |         |         |
|     | 4       | Roger W     | Gen     | erate Sel  | ected      | Nev  | v Codes       |         | Zip     |
|     | 5       | Donald D    | Gen     | erate All  | New C      | Code | s             |         |         |
|     | 6       | Prescott    |         | <u></u>    |            |      |               |         |         |
|     | /       | Roger Sti   | Dele    | te Select  | ed Co      | des  |               |         | 536     |
|     | 8       | SamJone     | Dele    | te All Co  | des        |      |               |         | 1000    |
|     | 9       |             |         |            |            |      |               |         | - h Opt |
|     | 10      |             | Dele    | te Select  | ed Pro     | DX C | ards          |         |         |
|     | 11      |             | Dele    | te All Pro | x Car      | ds   |               |         |         |
|     | 12      |             | Dala    | to Coloct  | ad Lla     |      |               |         |         |
|     | 13      |             | Dele    | te select  | eu us      | ers  |               |         |         |
|     | 14      |             | Add     | Selected   | Users      | s to | All Locks     |         |         |
|     | 10      |             | Add     | Selected   | Users      | s to | alock         |         |         |
|     | 17      |             |         |            |            |      |               |         |         |
|     | 10      |             | Rem     | ove Sele   | cted U     | Jser | s from All Lo | ocks    |         |
|     | 19      |             | Rem     | iove Sele  | cted U     | Jser | s from a Loo  | k       |         |
|     | 20      |             |         |            |            |      |               |         |         |
|     | 20      |             | Add     | User to    | Admin      | Scre | een           |         |         |
|     | 22      |             |         |            | -sarring 1 |      |               |         | e Use   |
|     | 23      |             | Allow   | w User to  | Issue      | Em   | ergency Cm    | nds.    | Acce    |
|     | 24      |             |         |            |            |      |               |         |         |
|     | 25      |             | Add     | a Block o  | f Emp      | ty S | lots to List  |         |         |
|     | 20      |             |         |            |            |      | oburon        |         |         |

All users will be added to all locks (indicated by the Lock ID rectangles turning green, as shown in the image below:)

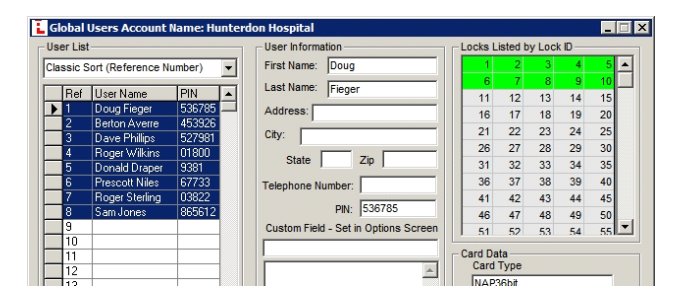

#### EXAMPLE 3 COMMUNITY SWIMMING POOL OPEN MAY 26 - SEPTEMBER 3 9:00AM - 10:00PM, 7 DAYS A WEEK

The strategy here is to assign these users to a Group, and then enable or disable the Group at certain times. With each user possessing their own individual HID Prox Cards, start by opening the **Global Users Screen**:

1. Set up Administrative users, (Master, Manager, DTM Download, etc.): Click the "Add Administrative Users" button. In the Administrative Users dialog, change factory codes to new codes.

| Administrative Use                           | ers         |                                 |        |                                                                         |
|----------------------------------------------|-------------|---------------------------------|--------|-------------------------------------------------------------------------|
| Administrative Users                         |             | lu n                            | D:     | User Info                                                               |
| Marter Carla                                 | -           | Useriname                       | Pin    | First Name: Master                                                      |
| Master Lode                                  |             | Master Lode                     | 123456 | Master                                                                  |
| Installer 1                                  |             | Installer I                     |        | Last Name: Code                                                         |
| Installer 2                                  |             | Installer 2                     |        | Address:                                                                |
| Manager I                                    |             | Manager I                       |        |                                                                         |
| Manager 2                                    |             | Manager 2                       |        | City:                                                                   |
| Manager 3                                    |             | Manager 3                       |        | 01. T. 0. 51                                                            |
| Supervisor I                                 |             | Supervisor 1                    |        | State ZIP Custom Field -                                                |
| Supervisor 2                                 |             | Supervisor 2                    |        |                                                                         |
| Supervisor 3                                 |             | Supervisor 3                    |        | Tologhana Manhan                                                        |
| Print Uniy 1                                 |             | Print Unly 1                    |        | Telephone Number:                                                       |
| Frint Uniy 2                                 |             | Print Unly 2                    |        | Commente PIN: 123456                                                    |
| Enable User 300                              |             | Enable User 300                 |        |                                                                         |
| PLUOWNIOad                                   |             | PC Download                     |        | A                                                                       |
| D I M Download                               |             | DTM Download                    |        |                                                                         |
| Une Time Service                             |             | One Time Service                |        |                                                                         |
| Set <u>G</u> roup Assign<br>View Emergency I | mer<br>Jsei | t Card Data<br>Card T<br>S PIN: | уре    | Facility Code         Card Code           Add Cards         Remove Card |
| Delete Current L                             | lser        |                                 |        | Accept                                                                  |

2. Add all users to Lock #3 (named "Pool Gate"). Select users by clicking to highlight the first user, holding the **Shift** key, and clicking to highlight the last user, as shown in the example image below:

| ser List            |              | User Information                                                                | - Locks L                                 | isted by                                              | y Lock                      | D                               |                               |                 |
|---------------------|--------------|---------------------------------------------------------------------------------|-------------------------------------------|-------------------------------------------------------|-----------------------------|---------------------------------|-------------------------------|-----------------|
| assic Sort (Referen | ce Number) 👻 | First Name: Sam                                                                 | 1                                         | 2                                                     | 3                           | 4                               | 5                             | -               |
| I                   | 1            | Last Name: Lones                                                                | 6                                         | 7                                                     | 8                           | 9                               | 10                            |                 |
| User Name           | PIN A        |                                                                                 | 11                                        | 12                                                    | 13                          | 14                              | 15                            |                 |
| Sam Jones           | 63668        | Address:                                                                        | 16                                        | 17                                                    | 18                          | 19                              | 20                            |                 |
| John Smith          | 00000        | City:                                                                           | 21                                        | 22                                                    | 23                          | 24                              | 25                            |                 |
| Jane Smith          | 61755        |                                                                                 | 26                                        | 27                                                    | 28                          | 29                              | 30                            |                 |
| Sam Smith           | 14143        | State Zip                                                                       | 31                                        | 32                                                    | 33                          | 34                              | 35                            |                 |
| Jane Doe            | 36605        | Telephone Number                                                                | 36                                        | 37                                                    | 38                          | 39                              | 40                            |                 |
|                     |              |                                                                                 | 41                                        | 42                                                    | 43                          | 44                              | 45                            |                 |
|                     |              | PIN: 69668                                                                      | 46                                        | 47                                                    | 48                          | 49                              | 50                            |                 |
|                     |              | Custom Field - Set in Options Screen                                            | 51                                        | 52                                                    | 53                          | 54                              | 55                            | -               |
|                     |              | ×                                                                               | Card<br>Facility (                        | Type<br>Code                                          | Card                        | Code                            |                               |                 |
|                     |              | X                                                                               | Card<br>Facility C<br>Card                | Type<br>Code                                          | Card                        | Code                            | e Car                         |                 |
|                     |              | ×                                                                               | Card<br>Facility C<br>Card                | Type<br>Code<br>ID: [<br>Cards                        | Card                        | Code<br>Remov                   | e Car                         | ď               |
|                     |              | Add Administrative Users                                                        | Card<br>Facility (<br>Card<br>Add         | Type<br>Code<br>ID: [<br>Cards<br>Set ]               | Card                        | Code<br>Remov<br>Assig          | e Can                         | <u>u</u>        |
|                     |              | Add Administrative Users Add Administrative Users Bet Double Sided Access Hidd  | Card<br>Facility C<br>Card<br>Add         | Type<br>Code<br>ID: [<br>Cards<br>Set ]<br>Set        | Card                        | Code<br>Remov<br>Assig          | e Car                         | r <u>a</u><br>t |
|                     |              | Add Administrative Users Hidd                                                   | Card<br>Facility (<br>Card<br>Add         | Type<br>Code<br>ID: [<br>Cards<br>Set<br>Set          | Card                        | Code<br>Remov<br>Assig          | re Car<br>nmen                | rd<br>t         |
|                     |              | Add Adminiatrative Users<br>Set Double Stide Access<br>Hide<br>Search<br>Name   | Card<br>Facility (<br>Card<br>Add<br>Pins | Type<br>Code<br>ID: [<br>Cards<br>Set<br>Set          | Card                        | Code<br>Remov<br>Assig<br>Assig | e Can<br>nmen<br><u>U</u> ser |                 |
|                     |              | Add Administrative Users<br>Set Double Sided Access<br>Search<br>Name<br>Type S | Card<br>Facility (<br>Card<br>Add<br>Pins | Type<br>Code<br>D: [<br>Cards<br>Set<br>Set<br>t Here | Card<br>F<br>Group<br>Level | Code<br>Remov<br>Assig<br>Assig | e Can<br>nmen<br>nment        |                 |

 With all users highlighted, right-click the highlighted users and click "Add Selected Users to a Lock". In the Add Users pop-up, click "Yes".

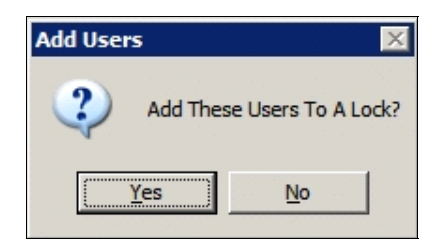

4. In the **Select Door Number** pop-up, click the pulldown list and select the lock (in this example, #3 "Pool Gate") and click "**OK**".

| Select Door Number    |             |
|-----------------------|-------------|
| Add Selected Users to | which Door? |
|                       |             |
|                       |             |
| 3 : Pool Gate         | <b>_</b>    |
| or 1                  | Cancel      |
|                       |             |

The image below displays all users added to Lock 3, "Pool Gate" (indicated by the Lock ID grid "rectangles" at the top right turning green):

| llser List           | oune wante. wiinta | -User Information                                   | - Locks I | isted h    | w Loc                            | k ID  |       | _ |
|----------------------|--------------------|-----------------------------------------------------|-----------|------------|----------------------------------|-------|-------|---|
|                      | and Munchest       | First Name: Sam                                     | 1         | 2          | 3                                | 4     | 5     |   |
| Liassic Sort (Refere | ence Number)       | The Name. Joan                                      | 6         | 7          | 8                                | 9     | 10    |   |
| User Name            | PIN 🔺              | Last Name: Jones                                    | 11        | 12         | 13                               | 14    | 15    |   |
| Sam Jones            | 69668              | Address:                                            | 16        | 17         | 18                               | 10    | 20    |   |
| John Smith           | 86808              |                                                     | 21        | 22         | 23                               | 24    | 25    |   |
| John Doe             | 66546              | City:                                               | 21        | 27         | 20                               | 20    | 20    |   |
| Jane Smith           | 61755              | State Zip                                           | 20        | 27         | 20                               | 25    | 20    |   |
| Sam Smith            | 14143              |                                                     | 20        | 32         | 20                               | 20    | 30    |   |
| Jane Doe             | 36600              | Telephone Number:                                   | 30        | 37         | 30                               | 39    | 40    |   |
|                      |                    | PIN: 69668                                          | 41        | 42         | 43                               | 44    | 45    |   |
|                      |                    | Custom Field - Set in Ontions Screen                | 40        | 4/         | 40                               | 49    | 50    | - |
|                      |                    |                                                     | 1 51      | 52         | 53                               | 54    | 551   | - |
|                      |                    |                                                     | Card      | D:         | Card                             | Code  |       |   |
|                      |                    | -                                                   | Add       | Cards      |                                  | Remov | e Can | d |
| _                    |                    |                                                     |           |            |                                  |       |       |   |
|                      |                    | Add Administrative Users<br>Set Double Sided Access | Pins      | Set<br>Set | <u>G</u> roup<br>t <u>L</u> evel | Assig | nment |   |

5. Use Groups to control access by first assigning each user to Group 2. In the Global Users Screen, select multiple users by clicking to highlight the first user, holding the Shift key, and clicking to highlight the last user, as shown in the example in step 2 above. Click the "Set Group Assignment" button, check the "Add/Remove from Group 2" checkbox, click Add Selected Users to These Groups, then click Accept:

| Set Group Assignment For User - 2                                                                                                    | ×                    |
|----------------------------------------------------------------------------------------------------|----------------------|
| Lock ID's 1 2 3<br>Group 1 1 1 1<br>Group 2 2 2 2 2<br>Group 3 3 3 3<br>Group 4 4 4 4                                                                                                    |                      |
| Add/Remove From Group1     Add/Remove From Group2     Add/Remove From Group2     Add/Remove From Group2     Add/Remove From Group5     Add/Remove From Group5     Add/Remove From | Group3 Accept Cancel |

 Create TimeZones and Schedules to only allow those users in Group 2 to access the Pool Gate from 9:00 am – 10:00 pm during the Pool Season, May 26 – September 3 (click the Sched button). The following image displays TimeZone 3, detailing the opening and closing times for all of June: Note: Because each month of June, July and August all adhere to the 9:00 am - 10:00 pm schedule, "All" is checked in the Enable column for the Day column ("All" row) and the Day of Month column ("All" row).

| Schedule E                                                   | intry                                                                             |                                                                                   |                       |                                                                                      |                         |                                                                            |                                                        | _                                     |         |
|--------------------------------------------------------------|-----------------------------------------------------------------------------------|-----------------------------------------------------------------------------------|-----------------------|--------------------------------------------------------------------------------------|-------------------------|----------------------------------------------------------------------------|--------------------------------------------------------|---------------------------------------|---------|
| elect TimeZ                                                  | one Time 2                                                                        | Zone 3 💌                                                                          | Add                   | Delet                                                                                | e <u>F</u>              | tint TimeZones                                                             |                                                        |                                       |         |
|                                                              | _                                                                                 |                                                                                   | Time Z                | one 3 01:4                                                                           | 40:14 PM                |                                                                            |                                                        |                                       |         |
| Day                                                          |                                                                                   | Start                                                                             |                       | Stop                                                                                 |                         | Month                                                                      | Day of Month                                           | Enable                                |         |
| •                                                            | òun                                                                               | 09:00 AM                                                                          |                       | 10:00 PM                                                                             |                         | All                                                                        | All                                                    |                                       |         |
| N                                                            | /on                                                                               | 09:00 AM                                                                          |                       | 10:00 PM                                                                             |                         | All                                                                        | All                                                    |                                       |         |
| T                                                            | ues                                                                               | 09:00 AM                                                                          |                       | 10:00 PM                                                                             |                         | All                                                                        | All                                                    |                                       |         |
| V                                                            | √ed                                                                               | 09:00 AM                                                                          |                       | 10:00 PM                                                                             |                         | All                                                                        | All                                                    |                                       |         |
| T                                                            | hurs                                                                              | 09:00 AM                                                                          |                       | 10:00 PM                                                                             |                         | All                                                                        | All                                                    |                                       |         |
|                                                              | Fri                                                                               | 09:00 AM                                                                          |                       | 10:00 PM                                                                             |                         | All                                                                        | All                                                    |                                       |         |
| 9                                                            | Sat                                                                               | 09:00 AM                                                                          |                       | 10:00 PM                                                                             |                         | All                                                                        | All                                                    |                                       |         |
|                                                              | All                                                                               | 09:00 AM                                                                          |                       | 10:00 PM                                                                             |                         | June                                                                       | All                                                    | V                                     |         |
| chedule Ent                                                  | 'ıy                                                                               | Clear Entry                                                                       | Cle                   | ar All                                                                               | Prin                    | Schedules                                                                  | Switch to Si                                           | ched. View                            | ,       |
| chedule Ent                                                  | iry                                                                               | Clear <u>E</u> ntry                                                               | Cle                   | ar <u>A</u> ll                                                                       | Print                   | <u>S</u> chedules                                                          | Switch to So                                           | ched. View                            | ,       |
| Event<br>Number                                              | Description                                                                       | Clear <u>E</u> ntry                                                               | Cle                   | ar <u>A</u> ll<br>chedule Er<br>User or<br>Group ID                                  | Prin<br>ntry<br>Event   | <u>S</u> chedules                                                          | Switch to Si                                           | ched. View<br>Time<br>Zone            | ,<br> - |
| Event<br>Number                                              | Description<br>Pool Hours                                                         | Clear <u>E</u> ntry                                                               | Cle                   | ar <u>A</u> ll<br>ichedule E<br>User or<br>Group ID<br>2                             | Print<br>ntry<br>Event  | <u>S</u> chedules                                                          | Switch to So                                           | Time                                  | ,       |
| Event<br>Number<br>2                                         | Description<br>Pool Hours<br>Pool Hours                                           | Clear <u>E</u> ntry                                                               | Cle                   | ar <u>A</u> ll<br>User or<br>Group ID<br>2<br>2                                      | Print<br>ntry<br>Event  | <u>S</u> chedules<br>Enable Gr<br>Enable Gr                                | Switch to So<br>oup<br>oup                             | Time<br>Zone<br>3<br>4                | ,       |
| Event<br>Number<br>2<br>3                                    | Description<br>Pool Hours<br>Pool Hours<br>Pool Hours                             | Clear Entry                                                                       | Cle                   | chedule Er<br>User or<br>Group ID<br>2<br>2<br>2                                     | Prin<br>ntry<br>Event   | Schedules<br>Enable Gr<br>Enable Gr<br>Enable Gr                           | Switch to So<br>oup<br>oup<br>oup                      | Time<br>Zone<br>3<br>4<br>5           | ,       |
| Event<br>Number<br>2<br>3<br>4                               | Description<br>Pool Hours<br>Pool Hours<br>Pool Hours<br>Pool Hours               | Clear Entry                                                                       | Cle                   | ar <u>A</u> ll<br>User or<br>Group ID<br>2<br>2<br>2<br>2                            | Print<br>ntry<br>Event  | <u>Schedules</u><br>Enable Gr<br>Enable Gr<br>Enable Gr<br>Enable Gr       | Switch to So<br>oup<br>oup<br>oup<br>oup<br>oup        | Time<br>Zone<br>3<br>4<br>5<br>6      | ,       |
| Event<br>Number<br>2<br>3<br>4<br>5                          | Description<br>Pool Hours<br>Pool Hours<br>Pool Hours<br>Pool Hours<br>Pool Hours | Clear Entry                                                                       | Cle<br>S<br>end       | ar <u>All</u><br>chedule E<br>User or<br>Group ID<br>2<br>2<br>2<br>2<br>2<br>2<br>2 | Prin<br>ntry<br>Event   | Schedules<br>Enable Gr<br>Enable Gr<br>Enable Gr<br>Enable Gr<br>Enable Gr | Switch to Sr<br>oup<br>oup<br>oup<br>oup<br>oup<br>oup | Time<br>Zone<br>3<br>4<br>5<br>6<br>7 |         |
| Event<br>Number<br>2<br>3<br>4<br>5<br>6                     | Description<br>Pool Hours<br>Pool Hours<br>Pool Hours<br>Pool Hours               | Clear Entry                                                                       | Cle<br>S<br>ind<br>id | ar <u>All</u><br>User or<br>Group ID<br>2<br>2<br>2<br>2<br>2<br>2                   | Prini<br>ntry<br>Event  | Schedules<br>Enable Gr<br>Enable Gr<br>Enable Gr<br>Enable Gr<br>Enable Gr | Switch to Sr<br>oup<br>oup<br>oup<br>oup<br>oup<br>oup | Time<br>Zone<br>3<br>4<br>5<br>6<br>7 |         |
| Event<br>Number<br>1<br>2<br>3<br>4<br>5<br>6<br>7           | Description<br>Pool Hours<br>Pool Hours<br>Pool Hours<br>Pool Hours<br>Pool Hours | Clear Entry<br>- June<br>- July<br>- Aug<br>- Opening Weeken<br>- Closing Weeken  | Cle<br>S<br>and<br>id | ar <u>A</u> II<br>User or<br>Group ID<br>2<br>2<br>2<br>2<br>2<br>2                  | Prini<br>ntry<br>E vent | Schedules                                                                  | Switch to So<br>oup<br>oup<br>oup<br>oup<br>oup        | Time<br>Zone<br>3<br>4<br>5<br>6<br>7 |         |
| Event<br>Number<br>2<br>3<br>4<br>5<br>6<br>7<br>7<br>8      | Description<br>Pool Hours<br>Pool Hours<br>Pool Hours<br>Pool Hours               | Clear Entry                                                                       | Cle<br>S<br>end       | ar All<br>chedule Et<br>User or<br>Group ID<br>2<br>2<br>2<br>2<br>2<br>2            | Print<br>ntry<br>Event  | Schedules                                                                  | Switch to So<br>oup<br>oup<br>oup<br>oup<br>oup        | Time<br>Zone<br>3<br>4<br>5<br>6<br>7 |         |
| Event<br>Number<br>1<br>3<br>4<br>5<br>6<br>7<br>7<br>8<br>9 | Pool Hours<br>Pool Hours<br>Pool Hours<br>Pool Hours<br>Pool Hours                | Clear Entry Clear Entry -June -June -July - Aug - Opening Weeken - Closing Weeken | Cle<br>S<br>and<br>id | ar <u>A</u> ll<br>ichedule Er<br>User or<br>2<br>2<br>2<br>2<br>2<br>2               | Print<br>ntry<br>Event  | <u>S</u> chedules<br>Enable Gr<br>Enable Gr<br>Enable Gr<br>Enable Gr      | Switch to Sr<br>oup<br>oup<br>oup<br>oup<br>oup        | Time<br>Zone<br>3<br>4<br>5<br>6<br>7 |         |

The following image displays **TimeZone 4**, detailing the opening and closing times for all of July:

| me Zones<br>elect Time                                            | Zone IIII                                                                         | Zone 4                                                                                                    | Add                   | Delete                                                                                                    | e   F                 | rint TimeZones                                                                          | 1                                                      |                                       |        |
|-------------------------------------------------------------------|-----------------------------------------------------------------------------------|----------------------------------------------------------------------------------------------------|-----------------------|----------------------------------------------------------------------------------------------------|-----------------------|-----------------------------------------------------------------------------------------|--------------------------------------------------------|---------------------------------------|--------|
| SIGGE FILLING                                                     | Lone Jamme                                                                        |                                                                                                    | Time 7                | one 4, 01:43                                                                                                    | 2·08 PM               |                                                                                         |                                                        |                                       |        |
| Dav                                                               |                                                                                   | Start                                                                                                    |                       | Stop                                                                                                    | 2.00110               | Month                                                                                   | Day of Month                                           | Enable                                |        |
| >                                                                 | Sun                                                                               | 09:00 AM                                                                                                    |                       | 10:00 PM                                                                                                    |                       | All                                                                                     | All                                                    |                                       | _      |
|                                                                   | Mon                                                                               | 09:00 AM                                                                                                    |                       | 10:00 PM                                                                                                    |                       | All                                                                                     | All                                                    |                                       | _      |
|                                                                   | Tues                                                                              | 09:00 AM                                                                                                    |                       | 10:00 PM                                                                                                    |                       | All                                                                                     | All                                                    |                                       |        |
|                                                                   | Wed                                                                               | 09:00 AM                                                                                                    |                       | 10:00 PM                                                                                                    |                       | All                                                                                     | All                                                    |                                       |        |
|                                                                   | Thurs                                                                             | 09:00 AM                                                                                                    |                       | 10:00 PM                                                                                                    |                       | All                                                                                     | All                                                    |                                       |        |
|                                                                   | Fri                                                                               | 09:00 AM                                                                                                    |                       | 10:00 PM                                                                                                    |                       | All                                                                                     | All                                                    |                                       |        |
|                                                                   | Sat                                                                               | 09:00 AM                                                                                                    |                       | 10:00 PM                                                                                                    |                       | All                                                                                     | All                                                    |                                       |        |
|                                                                   | All                                                                               | 09:00 AM                                                                                                    |                       | 10:00 PM                                                                                                    |                       | July                                                                                    | All                                                    | ~                                     |        |
| chedule Er                                                        | ntry                                                                              | Clear <u>E</u> ntry                                                                                               | Cle                   | ar <u>A</u> ll                                                                                                    | Print                 | Schedules                                                                               | Switch to Si                                           | shed. Viev                            | v      |
| chedule Er                                                        | ntry                                                                              | Clear <u>E</u> ntry                                                                                               | Cle<br>S              | ar <u>A</u> ll                                                                                                    | Print                 | Schedules                                                                               | Switch to Si                                           | ched. Viev                            | v      |
| Event                                                             | ntry<br>Descripti                                                                 | Clear <u>E</u> ntry                                                                                               | Cle<br>S              | ar <u>A</u> ll<br>ichedule Ent<br>User or<br>Group ID                                                                             | Print<br>try<br>Event | <u>S</u> chedules                                                                       | Switch to Si                                           | ched. Viev<br>Time<br>Zone            | v      |
| Event<br>Number                                                   | Descripti<br>Pool Hot                                                             | Clear <u>E</u> ntry<br>on<br>ırs - June                                                                           | Cle                   | ear <u>A</u> ll<br>Chedule Ent<br>User or<br>Group ID<br>2                                                                        | Print<br>try<br>Event | <u>Schedules</u>                                                                        | Switch to Si                                           | thed. Viev                            | v      |
| Event<br>Number                                                   | Descripti<br>Pool Hou<br>Pool Hou                                                 | Clear <u>E</u> ntry<br>on<br>irs - June<br>irs - July                                                             | Cle                   | chedule Ent<br>User or<br>Group ID<br>2<br>2                                                                                      | Print<br>try<br>Event | <u>S</u> chedules<br>Enable Gr<br>Enable Gr                                             | Switch to Sr<br>oup<br>oup                             | Time<br>Zone<br>3<br>4                | v      |
| Event<br>Number<br>1<br>2<br>3                                    | Descripti<br>Pool Hou<br>Pool Hou<br>Pool Hou                                     | Clear Entry<br>on<br>#s - June<br>#s - July<br>#s - Aug                                                           | Cle                   | chedule Ent<br>User or<br>Group ID<br>2<br>2<br>2                                                                                 | Print<br>try<br>Event | <u>S</u> chedules<br>Enable Gr<br>Enable Gr<br>Enable Gr                                | Switch to Sr<br>oup<br>oup<br>oup                      | Time<br>Zone<br>3<br>4<br>5           | V      |
| Event<br>Number<br>1<br>2<br>3<br>4                               | Descripti<br>Pool Hou<br>Pool Hou<br>Pool Hou<br>Pool Hou                         | Clear Entry<br>on<br>irs - June<br>irs - July<br>irs - Aug<br>irs - Opening Weeke                                 | Cle<br>S              | ear <u>A</u> ll<br>Cchedule Ent<br>User or<br>Group ID<br>2<br>2<br>2<br>2<br>2<br>2                                              | Print<br>try<br>Event | <u>Schedules</u><br>Enable Gr<br>Enable Gr<br>Enable Gr<br>Enable Gr                    | Switch to Se<br>oup<br>oup<br>oup<br>oup               | Time<br>Zone<br>3<br>4<br>5<br>6      | v<br>· |
| Event<br>Number<br>1<br>2<br>3<br>4<br>5                          | Descripti<br>Pool Hou<br>Pool Hou<br>Pool Hou<br>Pool Hou<br>Pool Hou<br>Pool Hou | Clear Entry<br>on<br>irs - June<br>irs - July<br>irs - Aug<br>irs - Opening Weeke<br>irs - Closing Weeker         | Cle<br>S<br>end       | chedule Ent<br>User or<br>Group ID<br>2<br>2<br>2<br>2<br>2<br>2<br>2<br>2<br>2                                                   | Print<br>try<br>Event | Enable Gr<br>Enable Gr<br>Enable Gr<br>Enable Gr<br>Enable Gr<br>Enable Gr              | Switch to Si<br>oup<br>oup<br>oup<br>oup<br>oup        | Time<br>Zone<br>3<br>4<br>5<br>6<br>7 | v<br>  |
| Event<br>Number<br>3<br>4<br>5<br>6                               | Descripti<br>Pool Hou<br>Pool Hou<br>Pool Hou<br>Pool Hou<br>Pool Hou             | Clear Entry<br>on<br>ars -June<br>ars -July<br>ars - Aug<br>ars - Opening Weeke<br>ars - Closing Weeker           | Cle<br>S<br>end<br>nd | chedule Ent<br>User or<br>Group ID<br>2<br>2<br>2<br>2<br>2<br>2<br>2<br>2<br>2<br>2<br>2<br>2<br>2<br>2<br>2<br>2<br>2<br>2<br>2 | Print<br>try<br>Event | Schedules<br>Enable Gr<br>Enable Gr<br>Enable Gr<br>Enable Gr<br>Enable Gr<br>Enable Gr | Switch to Si<br>oup<br>oup<br>oup<br>oup<br>oup<br>oup | Time<br>Zone<br>3<br>4<br>5<br>6<br>7 | V      |
| Event<br>Number<br>2<br>3<br>4<br>5<br>6<br>7                     | htry<br>Descripti<br>Pool Hot<br>Pool Hot<br>Pool Hot<br>Pool Hot                 | Clear Entry<br>on<br>rs - June<br>rs - July<br>rs - Aug<br>rs - Aug<br>rs - Opening Weeker<br>rs - Closing Weeker | Cle<br>S<br>end       | chedule Ent<br>User or<br>Group ID<br>2<br>2<br>2<br>2<br>2<br>2<br>2<br>2<br>2<br>2<br>2<br>2<br>2<br>2<br>2<br>2<br>2<br>2<br>2 | Print<br>try<br>Event | Schedules<br>Enable Gr<br>Enable Gr<br>Enable Gr<br>Enable Gr                           | Switch to Si<br>oup<br>oup<br>oup<br>oup<br>oup<br>oup | Time<br>Zone<br>3<br>4<br>5<br>6<br>7 | V      |
| Event<br>Number<br>1<br>2<br>3<br>4<br>5<br>6<br>7<br>7<br>8      | htry<br>Descripti<br>Pool Hot<br>Pool Hot<br>Pool Hot<br>Pool Hot<br>Pool Hot     | Clear Entry<br>on<br>rs - June<br>rs - July<br>rs - Aug<br>rs - Opening Weeker<br>rs - Closing Weeker             | Cle<br>S              | ar <u>All</u><br>chedule Ent<br>User or<br>Group ID<br>2<br>2<br>2<br>2<br>2<br>2<br>2<br>2                                       | Print<br>try<br>Event | Schedules<br>Enable Gr<br>Enable Gr<br>Enable Gr<br>Enable Gr<br>Enable Gr              | Switch to Sr<br>oup<br>oup<br>oup<br>oup<br>oup        | Time<br>Zone<br>3<br>4<br>5<br>6<br>7 | ¥      |
| Event<br>Number<br>1<br>2<br>3<br>4<br>5<br>6<br>7<br>8<br>9<br>9 | Descripti<br>Pool Hou<br>Pool Hou<br>Pool Hou<br>Pool Hou<br>Pool Hou             | Clear Entry<br>on<br>as - June<br>as - July<br>as - Opening Weeke<br>as - Closing Weeker                          | Cle<br>S<br>end<br>nd | ar <u>All</u><br>ichedule Ent<br>Useror D<br>Group D<br>2<br>2<br>2<br>2<br>2<br>2<br>2<br>2                                      | Print<br>try<br>Event | Schedules<br>Enable Gr<br>Enable Gr<br>Enable Gr<br>Enable Gr<br>Enable Gr              | Switch to Sr<br>oup<br>oup<br>oup<br>oup<br>oup        | Time<br>Zone<br>3<br>4<br>5<br>6<br>7 |        |

The following image displays **TimeZone 5**, detailing the opening and closing times for all of August:

| iect rinez                                                            | one l'une                                                                   |                                                                                 |        |                                                                                                 |                       |                                                                            | 1                                                    |                                       |        |
|-----------------------------------------------------------------------|-----------------------------------------------------------------------------|---------------------------------------------------------------------------------|--------|-------------------------------------------------------------------------------------------------|-----------------------|----------------------------------------------------------------------------|------------------------------------------------------|---------------------------------------|--------|
|                                                                       |                                                                             |                                                                                 | Time Z | one 5 01:5                                                                                      | 53:44 PM              |                                                                            |                                                      |                                       |        |
| Day                                                                   |                                                                             | Start                                                                           |        | Stop                                                                                            |                       | Month                                                                      | Day of Month                                         | Enable                                |        |
|                                                                       | Gun                                                                         | 09:00 AM                                                                        |        | 10:00 PM                                                                                        |                       | All                                                                        | All                                                  |                                       |        |
| h h                                                                   | /lon                                                                        | 09:00 AM                                                                        |        | 10:00 PM                                                                                        |                       | All                                                                        | All                                                  |                                       |        |
| T                                                                     | ues                                                                         | 09:00 AM                                                                        |        | 10:00 PM                                                                                        |                       | All                                                                        | All                                                  |                                       |        |
| \<br>\                                                                | Ved                                                                         | 09:00 AM                                                                        |        | 10:00 PM                                                                                        |                       | All                                                                        | All                                                  |                                       |        |
| T                                                                     | hurs                                                                        | 09:00 AM                                                                        |        | 10:00 PM                                                                                        |                       | All                                                                        | All                                                  |                                       |        |
|                                                                       | Fri                                                                         | 09:00 AM                                                                        |        | 10:00 PM                                                                                        |                       | All                                                                        | All                                                  |                                       |        |
|                                                                       | Sat                                                                         | 09:00 AM                                                                        |        | 10:00 PM                                                                                        |                       | All                                                                        | All                                                  |                                       |        |
|                                                                       | All                                                                         | 09:00 AM                                                                        |        | 10:00 PM                                                                                        |                       | Aug                                                                        | All                                                  | ~                                     |        |
| Hedule En                                                             | try                                                                         | Clear <u>E</u> ntry                                                             | Cle    | ar <u>A</u> ll                                                                                  | Prin                  | Schedules                                                                  | Switch to S                                          | ched. Viev                            | v      |
| hedule En                                                             | try                                                                         | Clear <u>E</u> ntry                                                             | Cle    | ar <u>A</u> ll<br>ichedule Er                                                                   | Prin<br>htry          | <u>S</u> chedules                                                          | Switch to Si                                         | ched. Viev                            | N<br>T |
| hedule En                                                             | Descriptio                                                                  | Clear <u>E</u> ntry                                                             | Cle    | ar <u>All</u><br>chedule Er<br>User or<br>Group ID                                              | Prin<br>ntry<br>Event | <u>S</u> chedules                                                          | Switch to S                                          | ched. Viev<br>Time<br>Zone            | ~      |
| hedule Ent                                                            | Descriptio                                                                  | Clear Entry                                                                     | Cle    | ar <u>A</u> ll<br>ichedule Er<br>User or<br>Group ID<br>2                                       | Prin<br>htry<br>Event | : <u>S</u> chedules                                                        | Switch to S                                          | ched. Viev<br>Time<br>Zone<br>3       | ~      |
| Event<br>Number                                                       | Descriptio<br>Pool Hour<br>Pool Hour                                        | Clear Entry                                                                     | Cle    | ar <u>A</u> II<br>Chedule Er<br>User or<br>Group ID<br>2<br>2                                   | Prin<br>htry<br>Event | Enable Gi<br>Enable Gi                                                     | Switch to S                                          | time<br>Zone<br>3<br>4                | ~      |
| Event<br>Number<br>2<br>3                                             | Descriptio<br>Pool Hour<br>Pool Hour<br>Pool Hour                           | Clear Entry                                                                     | Cle    | chedule Er<br>User or<br>Group ID<br>2<br>2<br>2                                                | Prin<br>htry<br>Event | Enable Gi<br>Enable Gi<br>Enable Gi<br>Enable Gi                           | Switch to So<br>roup<br>roup<br>roup                 | Time<br>Zone<br>3<br>4<br>5           | ~      |
| Event<br>Number<br>1<br>2<br>3<br>4                                   | Descriptio<br>Pool Hour<br>Pool Hour<br>Pool Hour<br>Pool Hour<br>Pool Hour | Clear Entry                                                                     | Cle    | ar <u>All</u><br>chedule Er<br>User or<br>Group ID<br>2<br>2<br>2<br>2<br>2                     | Prin<br>ntry<br>Event | Enable Gi<br>Enable Gi<br>Enable Gi<br>Enable Gi<br>Enable Gi              | Switch to S<br>roup<br>roup<br>roup<br>roup          | Time<br>Zone<br>3<br>4<br>5<br>6      | ~      |
| hedule Ent<br>Number<br>1<br>2<br>3<br>4<br>5                         | Descriptio<br>Pool Hour<br>Pool Hour<br>Pool Hour<br>Pool Hour<br>Pool Hour | Clear Entry                                                                     | Cle    | ar <u>All</u><br>chedule Er<br>User or<br>Group ID<br>2<br>2<br>2<br>2<br>2<br>2<br>2<br>2<br>2 | Prin<br>ntry<br>Event | Enable Gi<br>Enable Gi<br>Enable Gi<br>Enable Gi<br>Enable Gi<br>Enable Gi | Switch to Si<br>roup<br>roup<br>roup<br>roup<br>roup | Time<br>Zone<br>3<br>4<br>5<br>6<br>7 | ~      |
| hedule Enl<br>Event<br>Number<br>1<br>2<br>3<br>4<br>5<br>6           | Pool Hour<br>Pool Hour<br>Pool Hour<br>Pool Hour<br>Pool Hour               | Clear Entry n s - June s - July s - Aug s - Opening Weekend s - Closing Weekend | Cle    | ar All<br>User or<br>Group ID<br>2<br>2<br>2<br>2<br>2<br>2<br>2                                | Prin<br>ntry<br>Event | Enable Gi<br>Enable Gi<br>Enable Gi<br>Enable Gi<br>Enable Gi<br>Enable Gi | Switch to Si<br>roup<br>roup<br>roup<br>roup<br>roup | Time<br>Zone<br>3<br>4<br>5<br>6<br>7 | ~      |
| hedule Enl<br>Event<br>Number<br>1<br>2<br>3<br>4<br>5<br>6<br>6<br>7 | Descriptio<br>Pool Hour<br>Pool Hour<br>Pool Hour<br>Pool Hour<br>Pool Hour | Clear Entry n s - June s - July s - Aug s - Opening Weekend s - Closing Weekend | Cle    | er All<br>chedule Er<br>User or<br>Group ID<br>2<br>2<br>2<br>2<br>2<br>2<br>2<br>2             | Prin<br>htry<br>Event | Enable Gr<br>Enable Gr<br>Enable Gr<br>Enable Gr<br>Enable Gr<br>Enable Gr | Switch to Si<br>roup<br>roup<br>roup<br>roup         | Time<br>Zone<br>3<br>4<br>5<br>6<br>7 | ~      |
| hedule Enl<br>Number<br>1<br>2<br>3<br>4<br>5<br>6<br>7<br>8          | Descriptio<br>Pool Hour<br>Pool Hour<br>Pool Hour<br>Pool Hour              | Clear Entry n s - June s - July s - Aug s - Opening Weekend s - Closing Weekend | Cle    | ar All<br>chedule Er<br>User or<br>Group ID<br>2<br>2<br>2<br>2<br>2<br>2<br>2                  | Prin<br>htry<br>Event | Enable G<br>Enable G<br>Enable G<br>Enable G<br>Enable G<br>Enable G       | Switch to Si<br>roup<br>roup<br>roup<br>roup<br>roup | Time<br>Zone<br>3<br>4<br>5<br>6<br>7 | ~      |

The following image displays **TimeZone 6**, detailing the opening and closing times for the "opening weekend", May 26 through May 31:

| ĩ  | Schedule E      | intry       |                |        |                     |             |                   |              | -            |   |
|----|-----------------|-------------|----------------|--------|---------------------|-------------|-------------------|--------------|--------------|---|
| F. | lime Zones -    |             |                |        |                     |             |                   |              |              |   |
| 1  | Select TimeZ    | one Time 2  | 2one 6 💌       | Add    | Dele                | te <u>F</u> | rint TimeZones    |              |              |   |
| I  |                 |             |                | Time Z | one 6 02:           | 01:22 PM    |                   |              |              |   |
|    | Day             |             | Start          |        | Stop                |             | Month             | Day of Month | Enable       |   |
| 11 | 9               | iun         | 09:00 AM       |        | 10:00 PM            |             | May               | 27           | V            |   |
|    | M               | fon         | 09:00 AM       |        | 10:00 PM            |             | May               | 28           | V            |   |
|    | T               | ues         | 09:00 AM       |        | 10:00 PM            |             | May               | 29           | V            |   |
|    | V               | /ed         | 09:00 AM       |        | 10:00 PM            |             | May               | 30           | ~            |   |
|    | TI              | hurs        | 09:00 AM       |        | 10:00 PM            |             | May               | 31           | V            |   |
|    |                 | Fri         | 09:00 AM       |        | 10:00 PM            |             | All               | All          |              |   |
|    |                 | Sat         | 09:00 AM       |        | 10:00 PM            |             | May               | 26           | V            |   |
|    | •               | All         | 09:00 AM       |        | 10:00 PM            |             | All               | All          | [            |   |
|    | ochedule Ent    | ry          | Clear Entry    |        | ar <u>All</u>       | Print       | <u>S</u> chedules | Switch to So | shed. View   |   |
| l  | Event<br>Number | Description | 1              |        | User or<br>Group ID | Event       |                   |              | Time<br>Zone |   |
| I  | 1               | Pool Hours  | - June         |        | 2                   |             | Enable Gr         | oup          | 3            |   |
|    | 2               | Pool Hours  | - July         |        | 2                   |             | Enable Gr         | oup          | 4            |   |
|    | 3               | Pool Hours  | - Aug          |        | 2                   |             | Enable Gr         | oup          | 5            |   |
| 10 | 4               | Pool Hours  | - Opening Wee  | kend   | 2                   |             | Enable Gr         | oup          | 6            |   |
|    | 5               | Pool Hours  | - Closing Week | end    | 2                   |             | Enable Gr         | oup          | 7            |   |
|    | 6               |             |                |        |                     |             |                   |              |              |   |
|    | 7               |             |                |        |                     |             |                   |              |              |   |
|    | 8               |             |                |        |                     |             |                   |              | _            |   |
|    | 9               |             |                |        |                     |             |                   |              |              |   |
|    | 10              |             |                |        |                     |             |                   |              |              | - |
| -  |                 |             |                |        |                     |             |                   |              |              |   |

**Note:** Because only the days of May 26th - May 31st need to adhere to the schedule, select only the specific days of the month and days of the week that correspond to the TimeZone, as shown above. Notice the same has been done for **TimeZone 7**, detailing the opening and closing times for the "closing weekend", September 1 through September 3:

|                                                    | ,                                                                                                    |                                                                                                | Time 7    | one 7, 02:06:                                                                                                    | 28 PM              |                                                                                   |                                                               |                                       |
|----------------------------------------------------|----------------------------------------------------------------------------------------------------|------------------------------------------------------------------------------------------------|-----------|----------------------------------------------------------------------------------------------------|--------------------|-----------------------------------------------------------------------------------|---------------------------------------------------------------|---------------------------------------|
| Day                                                |                                                                                                    | Start                                                                                          | Time Z    | Stop                                                                                                    | 2011               | Month                                                                             | Day of Month                                                  | Enable                                |
| -                                                  | Sun                                                                                                    | 09:00 AM                                                                                       |           | 10:00 PM                                                                                                    |                    | Sept                                                                              | 2                                                             | V                                     |
|                                                    | Mon                                                                                                    | 09:00 AM                                                                                       |           | 10:00 PM                                                                                                    |                    | Sept                                                                              | 3                                                             | ~                                     |
| 1                                                  | ues                                                                                                    | 09:00 AM                                                                                       |           | 10:00 PM                                                                                                    |                    | All                                                                               | All                                                           |                                       |
| 1                                                  | √ed                                                                                                    | 09:00 AM                                                                                       |           | 10:00 PM                                                                                                    |                    | All                                                                               | All                                                           |                                       |
| T                                                  | hurs                                                                                                    | 09:00 AM                                                                                       |           | 10:00 PM                                                                                                    |                    | All                                                                               | All                                                           |                                       |
|                                                    | Fri                                                                                                    | 09:00 AM                                                                                       |           | 10:00 PM                                                                                                    |                    | All                                                                               | All                                                           |                                       |
|                                                    | Sat                                                                                                    | 09:00 AM                                                                                       |           | 10:00 PM                                                                                                    |                    | Sept                                                                              | 1                                                             | ~                                     |
| -                                                  |                                                                                                    |                                                                                                |           |                                                                                                    |                    |                                                                                   |                                                               |                                       |
| hedule En                                          | All                                                                                                    | 09:00 AM                                                                                       | Cle       | 10:00 PM                                                                                                    | Print              | All<br>Schedules                                                                  | All<br>Switch to Sc                                           | ched. View                            |
| hedule En                                          | All                                                                                                    | 09:00 AM                                                                                       | Cle       | 10:00 PM                                                                                                    | Print              | All<br>Schedules                                                                  | All Switch to So                                              | ched. View                            |
| hedule En                                          | All<br>try<br>Description                                                                                                    | Clear Entry                                                                                    | Cle.<br>S | ar <u>All</u><br>chedule Entry<br>User or<br>Group ID                                                                               | Print<br>v         | All                                                                               | All Switch to So                                              | ched. View<br>Time<br>Zone            |
| hedule En                                          | All<br>try<br>Description<br>Pool Hours                                                                                                    | 09:00 AM                                                                                       | Cle.      | ar AI                                                                                                    | Print<br>v<br>vent | All <u>Schedules</u> Enable Gr                                                    | All Switch to So                                              | ched. View<br>Time<br>Zone<br>3       |
| Event<br>Number                                    | All<br>try<br>Description<br>Pool Hours<br>Pool Hours                                                                                                    | 09:00 AM                                                                                       | Cle.<br>S | 10:00 PM<br>ar <u>A</u> II<br>chedule Entry<br>User or<br>Group ID Ev<br>2<br>2                                                     | Print<br>v         | All<br><u>S</u> chedules<br>Enable Gr<br>Enable Gr                                | All<br>Switch to So<br>oup<br>oup                             | time<br>Zone<br>3<br>4                |
| Event<br>Number<br>1<br>2<br>3                     | All try Description Pool Hours Pool Hours Pool Hours Pool Hours Pool Hours Pool Hours Pool Hours Pool Hours Pool Hours                                                                                                    | 09:00 AM                                                                                       | Cle       | 10:00 PM<br>ar <u>All</u><br>chedule Entry<br>User or<br>Group ID<br>2<br>2<br>2<br>2                                               | Print<br>v         | All<br><u>Schedules</u><br>Enable Gr<br>Enable Gr<br>Enable Gr                    | All<br>Switch to So<br>oup<br>oup<br>oup                      | time<br>Zone<br>3<br>4<br>5           |
| Event<br>Number<br>1<br>2<br>3<br>4                | All try Description Pool Hours Pool Hours Pool Hours Pool Hours Pool Hours                                                                                                    | 09:00 AM<br>Clear Entry<br>- June<br>- July<br>- Aug<br>- Opening Weekend                      | Cle-<br>S | 10:00 PM<br>ar <u>All</u><br>User or<br>Group ID<br>2<br>2<br>2<br>2<br>2                                                           | Print<br>v         | All<br>Schedules<br>Enable Gr<br>Enable Gr<br>Enable Gr<br>Enable Gr              | All<br>Switch to So<br>oup<br>oup<br>oup<br>oup               | Time<br>Zone<br>3<br>4<br>5<br>6      |
| Event<br>Number<br>1<br>2<br>3<br>4<br>5           | All try Description Pool Hours Pool Hours Po                                                                                                    | 09:00 AM<br>Clear Entry<br>- June<br>- July<br>- Aug<br>- Opening Weekend<br>- Closing Weekend | Cle       | 10:00 PM                                                                                                    | Print<br>v         | All<br>Schedules<br>Enable Gr<br>Enable Gr<br>Enable Gr<br>Enable Gr<br>Enable Gr | All<br>Switch to Sc<br>oup<br>oup<br>oup<br>oup<br>oup        | Time<br>Zone<br>3<br>4<br>5<br>6<br>7 |
| hedule En                                          | All  try  Description Pool Hours Pool Hours Pool Hours Pool Hours Pool Hours                                                                                                    | 09:00 AM<br>Clear Entry<br>- June<br>- July<br>- Aug<br>- Opening Weekend<br>- Closing Weekend | Cle       | 10:00 PM<br>ar <u>A</u> II<br>chedule Entry<br>User or<br>Group ID<br>2<br>2<br>2<br>2<br>2<br>2<br>2<br>2<br>2<br>2<br>2<br>2<br>2 | Print<br>v         | All<br>Schedules<br>Enable Gr<br>Enable Gr<br>Enable Gr<br>Enable Gr<br>Enable Gr | All<br>Switch to Sc<br>oup<br>oup<br>oup<br>oup<br>oup<br>oup | time<br>Zone<br>3<br>4<br>5<br>6<br>7 |
| Event<br>Number<br>1<br>2<br>3<br>4<br>5<br>6<br>7 | All<br>Try<br>Description<br>Pool Hours<br>Pool Hours<br>Pool | 09:00 AM                                                                                       | Cle       | 10:00 PM<br>ar <u>A</u> II<br>User or<br><u>Group ID</u> Ev<br>2<br>2<br>2<br>2<br>2<br>2<br>2<br>2<br>2<br>2<br>2<br>2<br>2        | Print<br>vent      | All<br>Schedules<br>Enable Gr<br>Enable Gr<br>Enable Gr<br>Enable Gr              | All<br>Switch to Sc<br>oup<br>oup<br>oup<br>oup<br>oup        | Time<br>Zone<br>3<br>4<br>5<br>6<br>7 |

Be aware that the above opening and closing weekend TimeZones may need to be adjusted each year, unless you are certain the opening day (May 26) and closing day (September 3) will always be the same each year; in that case, each *day* within the opening and closing weekends can be programmed with its *own* TimeZone, as shown in the following image of **TimeZone 9**, where May 26th is set for ALL so that the day of week ("Monday" or "Tuesday", etc.) is not relevant.

| <b>S</b> o<br>Tim | chedule Entry<br>e Zones |              |                   |                | 1            | _ 0    |
|-------------------|--------------------------|--------------|-------------------|----------------|--------------|--------|
| Sel               | ect TimeZone  Time:      | Zone 9 💌 Add | Delete <u>F</u>   | rint Lime∠ones |              |        |
|                   |                          | Time Z       | one 9 09:55:47 AM |                |              |        |
|                   | Day                      | Start        | Stop              | Month          | Day of Month | Enable |
|                   | Sun                      | 08:00 AM     | 05:00 PM          | All            | All          |        |
|                   | Mon                      | 08:00 AM     | 05:00 PM          | All            | All          |        |
|                   | Tues                     | 08:00 AM     | 05:00 PM          | All            | All          |        |
|                   | Wed                      | 08:00 AM     | 05:00 PM          | All            | All          |        |
|                   | Thurs                    | 08:00 AM     | 05:00 PM          | All            | All          |        |
|                   | Fri                      | 08:00 AM     | 05:00 PM          | All            | All          |        |
|                   | Sat                      | 08:00 AM     | 05:00 PM          | All            | All          |        |
| •                 | All                      | 09-00 AM     | 10-00 PM          | Mau            | 26           | ~      |

(Optional step): In order to ensure all of the selected TimeZones have been scheduled correctly, click the **"Switch to Schedule View**" button as shown:

| - |                 |                 | -     | 10 (           | Schedu   | le View       | Iu    |
|---|-----------------|-----------------|-------|----------------|----------|---------------|-------|
|   | Event<br>Number | Day of<br>Month | Month | Day of<br>Week | Time     | Event         | Group |
| ) | 1               | All             | Jun   | All            | 09:00 AM | Enable Group  | 2     |
|   | 2               | All             | Jun   | All            | 10:00 PM | Disable Group | 2     |
|   | 3               | All             | Jul   | All            | 09:00 AM | Enable Group  | 2     |
| ŀ | 4               | All             | Jul   | All            | 10:00 PM | Disable Group | 2     |
|   | 5               | All             | Aug   | All            | 09:00 AM | Enable Group  | 2     |
|   | 6               | All             | Aug   | All            | 10:00 PM | Disable Group | 2     |
|   | 7               | 27              | May   | Sun            | 09:00 AM | Enable Group  | 2     |
|   | 8               | 28              | May   | Mon            | 09:00 AM | Enable Group  | 2     |
|   | 9               | 29              | May   | Tues           | 09:00 AM | Enable Group  | 2     |
| ŀ | 10              | 30              | May   | Wed            | 09:00 AM | Enable Group  | 2     |
| Ŀ | 11              | 31              | May   | Thurs          | 09:00 AM | Enable Group  | 2     |
| ŀ | 12              | 26              | May   | Sat            | 09:00 AM | Enable Group  | 2     |
| ŀ | 13              | 27              | May   | Sun            | 10:00 PM | Disable Group | 2     |
| ŀ | 14              | 28              | May   | Mon            | 10:00 PM | Disable Group | 2     |
| ŀ | 15              | 29              | May   | Tues           | 10:00 PM | Disable Group | 2     |
| ŀ | 16              | 30              | May   | Wed            | 10:00 PM | Disable Group | 2     |
| Ŀ | 17              | 31              | May   | Thurs          | 10:00 PM | Disable Group | 2     |
| ŀ | 18              | 26              | May   | Sat            | 10:00 PM | Disable Group | 2     |
| Ŀ | 19              | 02              | Sep   | Sun            | 09:00 AM | Enable Group  | 2     |
|   | 20              | 03              | Sep   | Mon            | 09:00 AM | Enable Group  | 2     |
|   | 21              | 01              | Sep   | Sat            | 09:00 AM | Enable Group  | 2     |
|   | 22              | 00              | 0     | C              | 10.00 DM | Dissue Come   | 1     |
|   |                 |                 |       |                |          |               |       |

(The image below is a continuation of the image above).

|           | uule v        |                 | 5000 (W |                   | Schedu   | In View       |                  |
|-----------|---------------|-----------------|---------|-------------------|----------|---------------|------------------|
| E \<br>No | vent<br>umber | Day of<br>Month | Month   | Day of<br>Week    | Time     | Event         | User or<br>Group |
| 16        | 6             | 30              | May     | Wed               | 10:00 PM | Disable Group | 2                |
| 17        | 7             | 31              | May     | Thurs             | 10:00 PM | Disable Group | 2                |
| 18        | 3             | 26              | May     | Sat               | 10:00 PM | Disable Group | 2                |
| 19        | Э             | 02              | Sep     | Sun               | 09:00 AM | Enable Group  | 2                |
| 20        | )             | 03              | Sep     | Mon               | 09:00 AM | Enable Group  | 2                |
| 21        |               | 01              | Sep     | Sat               | 09:00 AM | Enable Group  | 2                |
| 22        | 2             | 02              | Sep     | Sun               | 10:00 PM | Disable Group | 2                |
| 23        | 3             | 03              | Sep     | Mon               | 10:00 PM | Disable Group | 2                |
| 24        | 1             | 01              | Sep     | Sat               | 10:00 PM | Disable Group | 2                |
| 25        | 5             |                 |         |                   |          |               |                  |
| 26        | 3             |                 |         |                   |          |               |                  |
| 27        | 7             |                 |         |                   |          |               |                  |
| 28        | 3             |                 |         |                   |          |               |                  |
| 29        | 9             |                 |         |                   |          |               |                  |
| 30        | )             |                 |         |                   |          |               |                  |
| 31        |               |                 |         |                   |          |               |                  |
| 32        | 2             |                 |         |                   |          |               |                  |
| 33        | 3             |                 |         |                   |          |               |                  |
| 34        | 1             |                 |         |                   |          |               |                  |
| 35        | 5             |                 |         |                   |          |               |                  |
| 36        | 6             |                 |         |                   |          |               |                  |
| 105       | ,             |                 |         |                   |          |               |                  |
|           |               |                 |         | Clear <u>A</u> ll |          | Print         | Close            |

Since this TimeZone/Schedule example is in the *future*, you must also take into consideration the "pre-May 26" time period by disabling these Group 2 users for the period *before* May 26. This way, these Group 2 users will be sent to the lock "disabled" and waiting for May 26th enable date. These Group 2 users will likewise be disabled again on September 3rd at 10:00 pm.

Therefore, uncheck ("disable") the Group Enable

checkboxes (at the bottom of the dialog) for all Group 2 users via the **Lock Data** screen, as shown below.

|                  | Ulser      | -         |             | Eacility   |              |             |       |     |     |     | Enable |
|------------------|------------|-----------|-------------|------------|--------------|-------------|-------|-----|-----|-----|--------|
| User Name        | No.        | PIN       | CardID      | Code       | Card Type    | Card Code   | GP1   | GP2 | GP3 | GP4 | User   |
| Manager 2        | 5          |           |             |            |              |             |       |     |     |     |        |
| Manager 3        | 6          |           |             |            |              |             |       |     |     |     |        |
| Supervisor 1     | 7          |           |             |            |              |             |       |     |     |     |        |
| Supervisor 2     | 8          |           |             |            |              |             |       |     |     |     |        |
| Supervisor 3     | 9          |           |             |            |              |             |       |     |     |     |        |
| Print Only 1     | 10         |           |             |            |              |             |       |     |     |     |        |
| Print Only 2     | 11         |           |             |            |              |             |       |     |     |     |        |
| Sam Jones        | 12         | 69668     |             |            |              |             |       | V   |     |     | V      |
| John Smith       | 13         | 86808     |             |            |              |             |       | V   |     |     | V      |
| John Doe         | 14         | 66546     |             |            |              |             |       | V   |     |     | V      |
| Jane Smith       | 15         | 61755     |             |            |              |             |       | V   |     |     | V      |
| Sam Smith        | 16         | 14143     |             |            |              |             |       | V   |     |     | V      |
| Jane Doe         | 17         | 36605     |             |            |              |             |       | V   |     |     | V      |
|                  | 18         |           |             |            |              |             |       |     |     |     |        |
|                  | 19         |           |             |            |              |             |       |     |     |     |        |
|                  | 20         |           |             |            |              |             |       |     |     |     |        |
| e User Name to S | earch For. | To Reset: | Clear The E | intry. Use | he? Key to R | emove Blank | Lines |     |     |     |        |

Be sure to download to the locks: In the Lock Data screen, click the Send/Receive button and select Send to Lock.

### EXAMPLE 4 DAY-SHIFT, 8:00 AM-5:00 PM (MON – FRI)

1. Set up users in the **Global Users Screen**:

| Lloor Lint            | une wanne. winn | Upor Information                                           | Looka  | isted b    | v Lool                 | n ID           | -     |   |
|-----------------------|-----------------|------------------------------------------------------------|--------|------------|------------------------|----------------|-------|---|
| USEI LISI             |                 |                                                            | LUCKSL | isteu u    | y LUCI                 |                | -     |   |
| Classic Sort (Referen | ce Number)      | First Name: Sam                                            |        | 2          | 3                      | 4              | 5     | h |
| Liser Name            | PIN             | Last Name: Jones                                           | 6      | /          | 8                      | 9              | 10    | H |
| Sam Jones             | 89868           | Addresse                                                   | 11     | 12         | 13                     | 14             | 15    |   |
| John Smith            | 86808           | Address.                                                   | 16     | 17         | 18                     | 19             | 20    |   |
| John Doe              | 66546           | City:                                                      | 21     | 22         | 23                     | 24             | 25    |   |
| Jane Smith            | 61755           |                                                            | 26     | 27         | 28                     | 29             | 30    |   |
| Sam Smith             | 14143           | State Zip                                                  | 31     | 32         | 33                     | 34             | 35    |   |
| Jane Doe              | 36605           | Telephone Number:                                          | 36     | 37         | 38                     | 39             | 40    |   |
|                       |                 |                                                            | 41     | 42         | 43                     | 44             | 45    |   |
|                       |                 | PIN: 69668                                                 | 46     | 47         | 48                     | 49             | 50    |   |
|                       |                 | Custom Field - Set in Options Screen                       | 51     | 52         | 53                     | 54             | 55    | - |
|                       |                 | <b>v</b>                                                   | Card   | D:         | 1                      | Remov          | e Car | ď |
|                       |                 |                                                            |        |            | _                      |                |       |   |
|                       |                 | Add Administrative Users           Set Double Sided Access | Pins   | Set<br>Set | <u>G</u> roup<br>Level | Assig<br>Assig | nmen  | t |

 Set up Administrative users (Master Code, Manager/Supervisor Codes, DTM Codes, etc.). Click "Add Administrative Users" button. In the Administrative Users dialog, change factory codes to new codes:

| Administrative Use                                                                                                    | ers                                                                                                    |                                |               |                                                                                                    |
|----------------------------------------------------------------------------------------------------|----------------------------------------------------------------------------------------------------|--------------------------------|---------------|----------------------------------------------------------------------------------------------------|
| Administrative Users<br>Administrative Users<br>Installer 1<br>Installer 1<br>Manager 1<br>Manager 2<br>Manager 3<br>Supervisor 1<br>Supervisor 1<br>Supervisor 3<br>Print Only 1<br>Print Only 1<br>Enable User 300<br>PC Download | Administrative Users  Master Code  Master Code  Master Code  Master Code  Manager 1  Manager 2  Man Manager 3  Man Supervisor 1  Supervisor 1  Supervisor 3  Supervisor 3  Supervisor 3  Supervisor 3  Supervisor 3  Supervisor 3  Supervisor 3  Supervisor 3  Supervisor 3  Supervisor 4  Print Only 1  Print Print Only 2  Print Print Only 2  Print Print Only 2  Print Print Only 2  Print Print P |                                | Pin<br>123456 | User Info<br>First Name: Master<br>Last Name: Code<br>Address:<br>City: Custom Field<br>State Zip Custom Field<br>Telephone Number:<br>Comments PIN: 123456 |
| DTM Download<br>One Time Service<br>Set <u>G</u> roup Assign<br>View Emergency I<br><u>D</u> elete Current L                                                                                                    | ment<br>Users                                                                                                    | IM Download<br>he Time Service | уре           | Facility Code Card Code                                                                                                    |

3. Add users to Group 1: In the Global Users Screen, select multiple users by clicking to highlight the first user, holding the Shift key, and clicking to highlight the last user in the User List, as shown in the image in step 1 above. Click the "Set Group Assignment" button, check the "Add/Remove from Group 1" checkbox, click Add Selected Users to These Groups, then click Accept:

| Set Gro                                                | oup Assi                                                | gnment F                             | or User - 1                                                          |                      |          |            | ×            |
|--------------------------------------------------------|---------------------------------------------------------|--------------------------------------|----------------------------------------------------------------------|----------------------|----------|------------|--------------|
| Lock ID's<br>Group 1                                   | 1                                                       | 2 3<br>1 1                           |                                                                      |                      |          |            |              |
| Group 2<br>Group 3                                     | 2                                                       | 2 2 3 3                              |                                                                      |                      |          |            |              |
|                                                        | 4                                                       | 4 4                                  | <b>E</b>                                                             |                      |          |            |              |
| Add/Re                                                 | emove Fro<br>emove Fro                                  | om Group I<br>om Group2              | Add/Remove Fr                                                        | m Group3<br>m Group4 |          | ⊴ccept     | Cancel       |
| 'Add Select<br>selected us<br>Groups by<br>holding the | ted Users<br>sers to the<br>double cli<br>: 'Ctrl' key. | to These<br>Groups d<br>icking or si | Groups' will add the<br>splayed in Green.Sele<br>ngle clicking while | ct Add               | Selected | d Users to | These Groups |

 Create a schedule for the "Day Shift". For all users added to Group 2, enable their individual codes/ Prox cards 8:00 am – 5:00 pm (Monday – Friday):

| ime Zones                                                              | Timezone                 | PDL3000 (Win | ham Co | mmunity                                | Swimm         | ing Pool-Pool   | Gate)        | -                 |   |
|------------------------------------------------------------------------|--------------------------|--------------|--------|----------------------------------------|---------------|-----------------|--------------|-------------------|---|
| Select TimeZ                                                           | ione Time Z              | lone 1 🗾 🔄   | Add    | Dele                                   | te <u>F</u>   | Print TimeZones |              |                   |   |
|                                                                        |                          |              | Time Z | one 1 03:                              | 07:00 PN      | 1               |              |                   |   |
| Day                                                                    |                          | Start        |        | Stop                                   |               | Month           | Day of Month | Enable            |   |
|                                                                        | Sun                      | 08:00 AM     |        | 05:00 PM                               |               | All             | All          |                   |   |
| N                                                                      | /lon                     | 08:00 AM     |        | 05:00 PM                               |               | All             | All          | V                 |   |
| T                                                                      | ues                      | 08:00 AM     |        | 05:00 PM                               |               | All             | All          | V                 |   |
| V                                                                      | √ed                      | 08:00 AM     |        | 05:00 PM                               |               | All             | All          | V                 |   |
| T                                                                      | hurs                     | 08:00 AM     |        | 05:00 PM                               |               | All             | All          | V                 |   |
|                                                                        | Fri                      | 08:00 AM     |        | 05:00 PM                               |               | All             | All          | V                 |   |
|                                                                        | Sat                      | 08:00 AM     |        | 05:00 PM                               |               | All             | All          |                   |   |
|                                                                        | All                      | 08:00 AM     |        | 05:00 PM                               |               | All             | All          |                   |   |
|                                                                        |                          |              | -      |                                        |               |                 |              |                   |   |
| -                                                                      | -                        |              | 9      | chedule E                              | ntry          |                 |              | _                 | _ |
| Event<br>Number                                                        | Description              | 1            | 5      | chedule E<br>Useror<br>Group ID        | ntry<br>Event |                 |              | Time<br>Zone      |   |
| Event<br>Number                                                        | Description<br>Day Shift |              | 9      | ichedule E<br>Useror<br>Group ID<br>1  | ntry<br>Event | Enable Gr       | oup          | Time<br>Zone      | - |
| Event<br>Number<br>1<br>2                                              | Description<br>Day Shift | 1            | 5      | ichedule E<br>User or<br>Group ID<br>1 | ntry<br>Event | Enable Gr       | oup          | Time<br>Zone<br>1 | - |
| Event<br>Number<br>1<br>2<br>3                                         | Description<br>Day Shift | 1            |        | ichedule E<br>User or<br>Group ID<br>1 | ntry<br>Event | Enable Gr       | oup          | Time<br>Zone<br>1 |   |
| Event<br>Number<br>1<br>2<br>3<br>4                                    | Description<br>Day Shift | l            |        | ichedule E<br>User or<br>Group ID<br>1 | ntry<br>Event | Enable Gr       | oup          | Time<br>Zone<br>1 |   |
| Event<br>Number<br>2<br>3<br>4<br>5                                    | Description<br>Day Shift |              |        | chedule E<br>User or<br>Group ID<br>1  | ntry<br>Event | Enable Gr       | oup          | Time<br>Zone<br>1 |   |
| Event<br>Number<br>1<br>2<br>3<br>4<br>5<br>6<br>6                     | Description<br>Day Shift | <br>         |        | chedule E<br>User or<br>Group ID<br>1  | Event         | Enable Gr       | oup          | Time<br>Zone<br>1 |   |
| Event<br>Number<br>1<br>2<br>3<br>4<br>5<br>5<br>6<br>7<br>7           | Description<br>Day Shift | 1<br>        |        | chedule E<br>User or<br>Group ID<br>1  | Event         | Enable Gr       | oup          | Time<br>Zone<br>1 |   |
| Event<br>Number<br>1<br>2<br>3<br>4<br>5<br>6<br>6<br>7<br>8<br>8      | Description Day Shift    | I            |        | chedule E<br>User or<br>Group ID<br>1  | E vent        | Enable Gr       | oup          | Time<br>Zone<br>1 |   |
| Event<br>Number<br>1<br>2<br>3<br>4<br>5<br>6<br>7<br>7<br>8<br>9<br>9 | Description Day Shift    | 1<br>        |        | chedule E<br>User or<br>Group ID<br>1  | Event         | Enable Gr       | oup          | Time<br>Zone<br>1 |   |

 (Optional) Click the "Switch to Schedule View" button to confirm the schedule was entered correctly:

|   | Event<br>Number | Day of<br>Month | Month | Day of<br>Week | Time     | Event         | User or<br>Group | ]  |
|---|-----------------|-----------------|-------|----------------|----------|---------------|------------------|----|
|   | 1               | All             | All   | Mon-Fri        | 08:00 AM | Enable Group  | 1                | 7  |
|   | 2               | All             | All   | Mon-Fri        | 05:00 PM | Disable Group | 1                | 1  |
|   | 3               |                 |       |                |          |               |                  | ٦  |
|   | 4               |                 |       |                |          |               |                  |    |
|   | 5               |                 |       |                |          |               |                  | ٦  |
|   | 6               |                 |       |                |          |               |                  | ٦  |
|   | 7               |                 |       |                |          |               |                  | ٦  |
|   | 8               |                 |       |                |          |               |                  |    |
|   | 9               |                 |       |                |          |               |                  | ٦  |
|   | 10              |                 |       |                |          |               |                  | ٦  |
|   | 11              |                 |       |                |          |               |                  | ٦  |
|   | 12              |                 |       |                |          |               |                  | ٦  |
|   | 13              |                 |       |                |          |               |                  |    |
|   | 14              |                 |       |                |          |               |                  |    |
|   | 15              |                 |       |                |          |               |                  |    |
|   | 16              |                 |       |                |          |               |                  | ٦  |
|   | 17              |                 |       |                |          |               |                  |    |
|   | 18              |                 |       |                |          |               |                  |    |
|   | 19              |                 |       |                |          |               |                  |    |
|   | 20              |                 |       |                |          |               |                  |    |
|   | 21              |                 |       |                |          |               |                  |    |
| 1 | 22              | 1               | 1     | 1              |          | 1             |                  | -1 |

6. Be sure to download to the locks: In the Lock Data screen, click the Send/Receive button and select Send to Lock.

| Iser Name       | User       | PIN       | CardID      | Facility  | Card Tupe      | Card Code   | GP1   | GP2  | GP3 | GP/  | Enable |
|-----------------|------------|-----------|-------------|-----------|----------------|-------------|-------|------|-----|------|--------|
| 530r Halle      | No.        |           | Caraio      | Code      | cara rypc      | Cara coac   | urr   | ur z | ars | ui 4 | User   |
| Installer 1     | 2          |           |             |           |                |             |       |      |     |      |        |
| Installer 2     | 3          |           |             |           |                |             |       |      |     |      |        |
| Manager 1       | 4          |           |             |           |                |             |       |      |     |      |        |
| Manager 2       | 5          |           |             |           |                |             |       |      |     |      |        |
| Manager 3       | 6          |           |             |           |                |             |       |      |     |      |        |
| Supervisor 1    | 7          |           |             |           |                |             |       |      |     |      |        |
| Supervisor 2    | 8          |           |             |           |                |             |       |      |     |      |        |
| Supervisor 3    | 9          |           |             |           |                |             |       |      |     |      |        |
| Print Only 1    | 10         |           |             |           |                |             |       |      |     |      |        |
| Print Only 2    | 11         |           |             |           |                |             |       |      |     |      |        |
| Sam Jones       | 12         | 69668     |             |           |                |             | V     |      |     |      | V      |
| John Smith      | 13         | 86808     |             |           |                |             | V     |      |     |      | V      |
| John Doe        | 14         | 66546     |             |           |                |             | V     |      |     |      | V      |
| Jane Smith      | 15         | 61755     |             |           |                |             | V     |      |     |      | V      |
| Sam Smith       | 16         | 14143     |             |           |                |             | V     |      |     |      | V      |
| Jane Doe        | 17         | 36605     |             |           |                |             | V     |      |     |      | V      |
| e UserName to S | earch For. | To Reset: | Clear The E | ntry. Use | the ? Key to R | emove Blank | Lines |      |     |      | 1      |

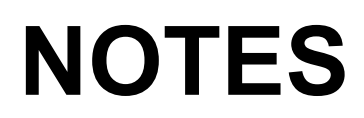

# ALARM LOCK LIMITED WARRANTY

ALARM LOCK SYSTEMS, INC. (ALARM LOCK) warrants its products to be free from manufacturing defects in materials and workmanship for 24 months following the date of manufacture. ALARM LOCK will, within said period, at its option, repair or replace any product failing to operate correctly without charge to the original purchaser or user.

This warranty shall not apply to any equipment, or any part thereof, which has been repaired by others, improperly installed, improperly used, abused, altered, damaged, subjected to acts of God, or on which any serial numbers have been altered, defaced or removed. Seller will not be responsible for any dismantling or reinstallation charges.

THERE ARE NO WARRANTIES, EXPRESS OR IMPLIED, WHICH EXTEND BEYOND THE DESCRIPTION ON THE FACE HEREOF. THERE IS NO EXPRESS OR IMPLIED WARRANTY OF MERCHANTABILITY OR A WARRANTY OF FITNESS FOR A PARTICULAR PURPOSE. ADDITIONALLY, THIS WARRANTY IS IN LIEU OF ALL OTHER OBLIGATIONS OR LIABILITIES ON THE PART OF ALARM LOCK.

Any action for breach of warranty, including but not limited to any implied warranty of merchantability, must be brought within the six months following the end of the warranty period. IN NO CASE SHALL ALARM LOCK BE LIABLE TO ANYONE FOR ANY CONSEQUENTIAL OR INCIDENTAL DAMAGES FOR BREACH OF THIS OR ANY OTHER WARRANTY, EXPRESS OR IMPLIED, EVEN IF THE LOSS OR DAMAGE IS CAUSED BY THE SELLER'S OWN NEGLIGENCE OR FAULT.

In case of defect, contact the security professional who installed and maintains your security system. In order to exercise the warranty, the product must be returned by the security professional, shipping costs prepaid and insured to ALARM LOCK. After repair or replacement, ALARM LOCK assumes the cost of returning products under warranty. ALARM LOCK shall have no obligation under this warranty, or otherwise, if the product has been repaired by others, improperly installed, improperly used, abused, altered, damaged, subjected to accident, nuisance, flood, fire or acts of God, or on which any serial numbers have been altered, defaced or removed. ALARM LOCK will not be responsible for any dismantling, reassembly or reinstallation charges.

This warranty contains the entire warranty. It is the sole warranty and any prior agreements or representations, whether oral or written, are either merged herein or are expressly canceled. ALARM LOCK neither assumes, nor authorizes any other person purporting to act on its behalf to modify, to change, or to assume for it, any other warranty or liability concerning its products.

In no event shall ALARM LOCK be liable for an amount in excess of ALARM LOCK's original selling price of the product, for any loss or damage, whether direct, indirect, incidental, consequential, or otherwise arising out of any failure of the product. Seller's warranty, as hereinabove set forth, shall not be enlarged, diminished or affected by and no obligation or liability shall arise or grow out of Seller's rendering of technical advice or service in connection with Buyer's order of the goods furnished hereunder.

ALARM LOCK RECOMMENDS THAT THE ENTIRE SYSTEM BE COMPLETELY TESTED WEEKLY.

Warning: Despite frequent testing, and due to, but not limited to, any or all of the following; criminal tampering, electrical or communications disruption, it is possible for the system to fail to perform as expected. ALARM LOCK does not represent that the product/system may not be compromised or circumvented; or that the product or system will prevent any personal injury or property loss by burglary, robbery, fire or otherwise; nor that the product or system will in all cases provide adequate warning or protection. A properly installed and maintained alarm may only reduce risk of burglary, robbery, fire or otherwise but it is not insurance or a guarantee that these events will not occur. CONSEQUENTLY, SELLER SHALL HAVE NO LIABILITY FOR ANY PERSONAL INJURY, PROPERTY DAMAGE, OR OTHER LOSS BASED ON A CLAIM THE PRODUCT FAILED TO GIVE WARNING. Therefore, the installer should in turn advise the consumer to take any and all precautions for his or her safety including, but not limited to, fleeing the premises and calling police or fire department, in order to mitigate the possibilities of harm and/or damage.

ALARM LOCK is not an insurer of either the property or safety of the user's family or employees, and limits its liability for any loss or damage including incidental or consequential damages to ALARM LOCK's original selling price of the product regardless of the cause of such loss or damage.

Some states do not allow limitations on how long an implied warranty lasts or do not allow the exclusion or limitation of incidental or consequential damages, or differentiate in their treatment of limitations of liability for ordinary or gross negligence, so the above limitations or exclusions may not apply to you. This Warranty gives you specific legal rights and you may also have other rights which vary from state to state.